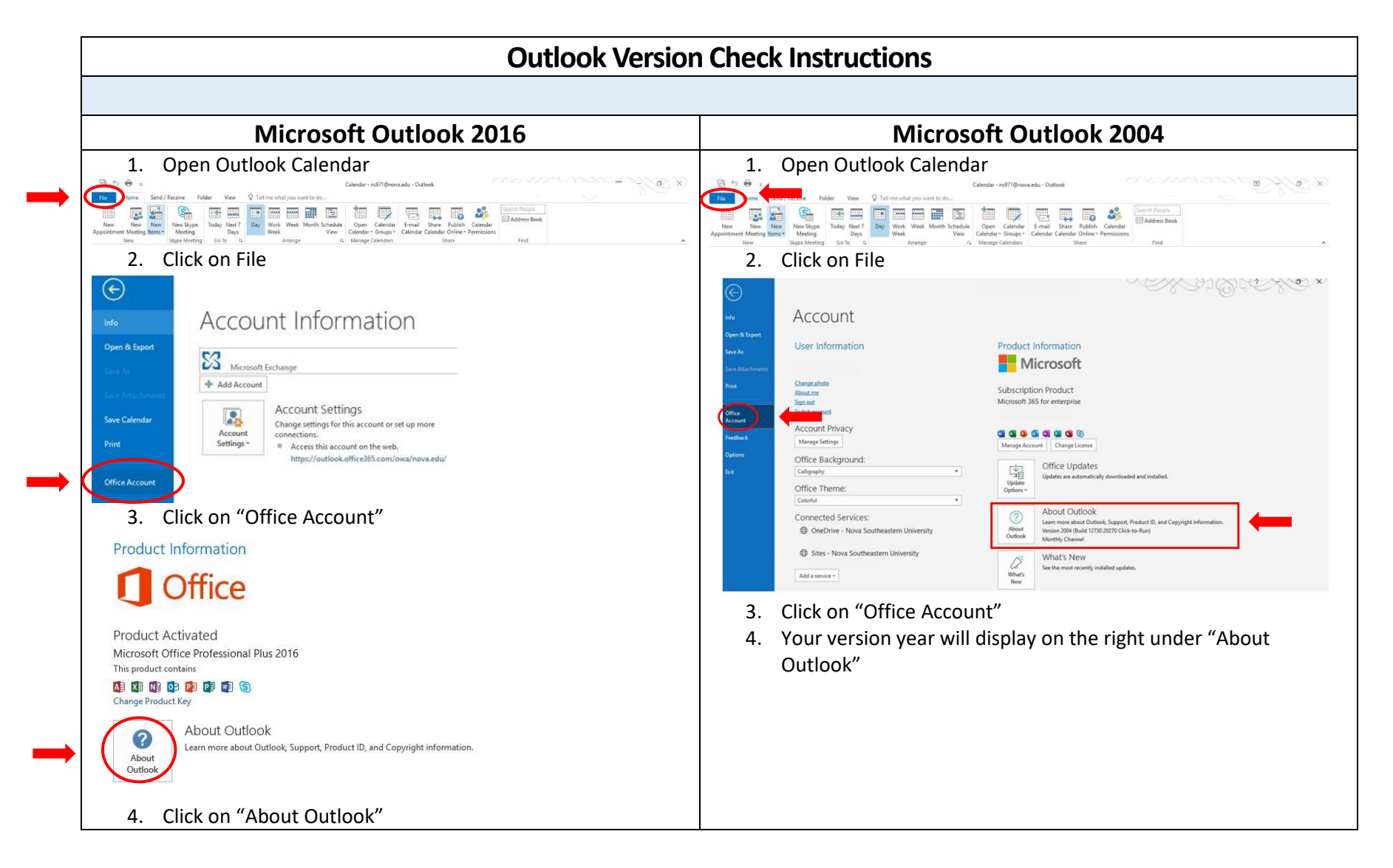

## Microsoft Outlook Calendars

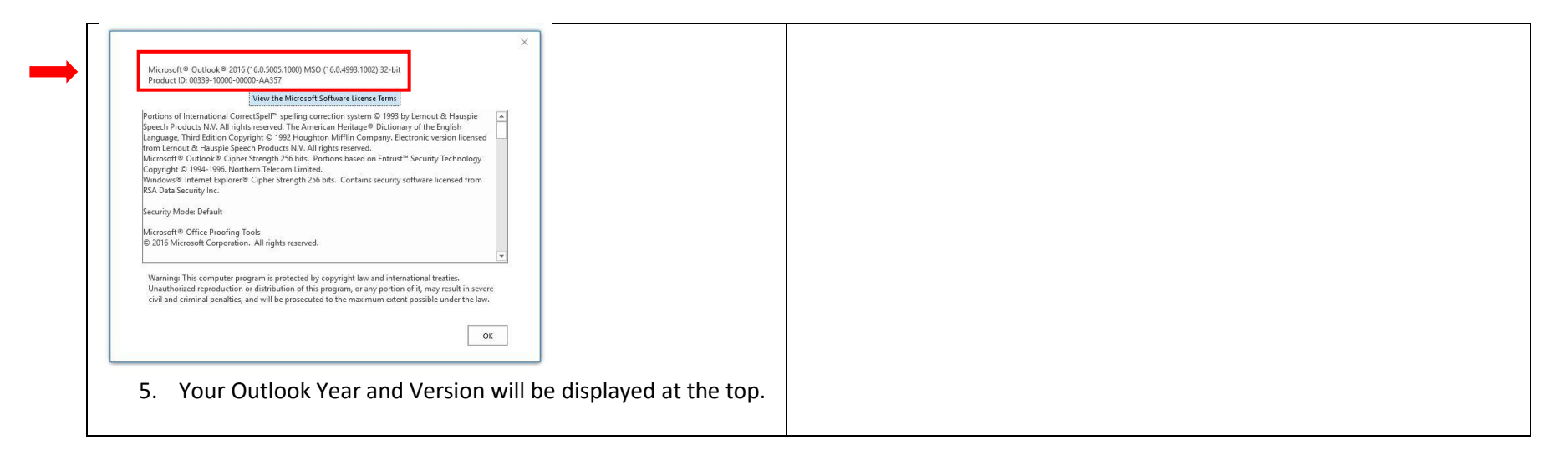

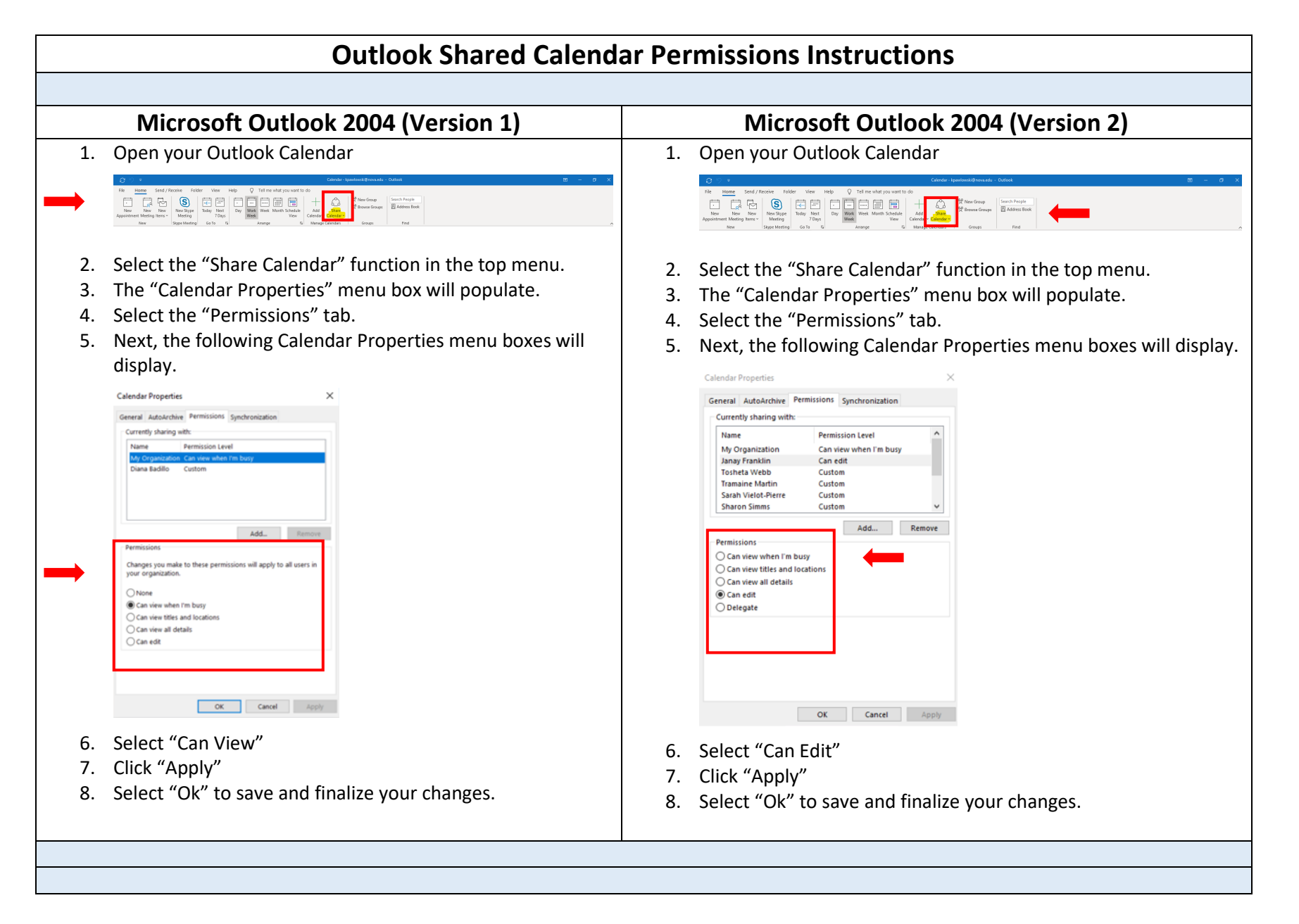

|                      | Microsoft Outlook 2016                                                                                                    |
|----------------------|----------------------------------------------------------------------------------------------------|
| 1.                   | Open your Outlook Calendar                                                                                                    |
|                      | Calendar - kpawlowski@nova.edu - Outlook       Calendar - kpawlowski@nova.edu - Outlook         File       Home       Send / Receive       Folder       View       Help       Calendar - kpawlowski@nova.edu - Outlook       Calendar - kpawlowski@nova.edu - Outlook         File       Home       Send / Receive       Folder       View       Help       Calendar - kpawlowski@nova.edu - Outlook       Calendar - kpawlowski@nova.edu - Outlook       Calendar - Calendar - Kanage       Address Book         New       New       New New       New New       New Korpp       Stype Meeting       Op Work       Week       Month Schedule       Address Book       Find       Address Book         New       Skype Meeting       Go to       Su Arrange       Arrange       Groups       Find       Find       Calendar - Calendar - Calendar |
| 2.<br>3.<br>4.<br>5. | Select the "Share Calendar" function in the top menu.<br>The "Calendar Properties" menu box will populate.<br>Select the "Permissions" tab.<br>Next, the following Calendar Properties menu boxes will display.                                                                                                    |
|                      | Cathedra Properties     Concernition Concentration Synchronization     Name Frankison Content which in Busy     Name Frankison Content which in Busy     Transite Mathin Content   Share Simms     Cont view which in Busy     On view which in Busy     On view which in Busy     On view which in Busy     On view which in Busy     On view which in Busy     On view which in Busy     On view with and in Content     On view with and in Content     On view with and in Content     On view with and in Content     On view with and in Content     On view with and in Content     On view with and in Content     On view with and in Content     On view with and in Content     On view with and in Content     Other content     Other content     Other content     Other content     Other content     Other content     Other content     Other content     Other content     Other content     Other content     Other content     Other content     Other content     Other content     Other content     Othe                                                                                                    |
| 6.<br>7.<br>8.       | Select "Custom"<br>Click "Apply"<br>Select "Ok" to save and finalize your changes.                                                                                                    |